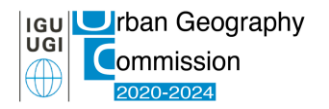

## IGU Urban Commission Online meeting 2021

The Conference will be held via TEAMS online platform.

## Join the meeting via Teams

- 1. In the schedule you have the links for the different sessions. There is one link for each day of the conference. The same link will be valid for the whole day.
- 2. Once you click, the link the system will open a page where you can choose to either join on the web or download the desktop app. If you already have the Teams app, the meeting will open there automatically.
- 3. Then you may be able to join the meeting. If the host did not get the meeting started, you will stay in the lobby until the host will admit you.
- 4. All participants will be able to use the chat and are asked to share their screen when presenting their paper.

## To share the presentation

Once you are in the session and it is your turn to present your paper, you will need to follow the steps below to share your paper:

1. To share your screen in a meeting, select **Share content** in your meeting controls. Then, choose to present your entire screen or PowerPoint file. To share sound, select **Share** 

**content** in your meeting controls and then **Include computer sound** (it's the switch on the top right of your sharing options). Please note: All sounds from your computer, including notifications, will be audible to the attendees of the meeting.

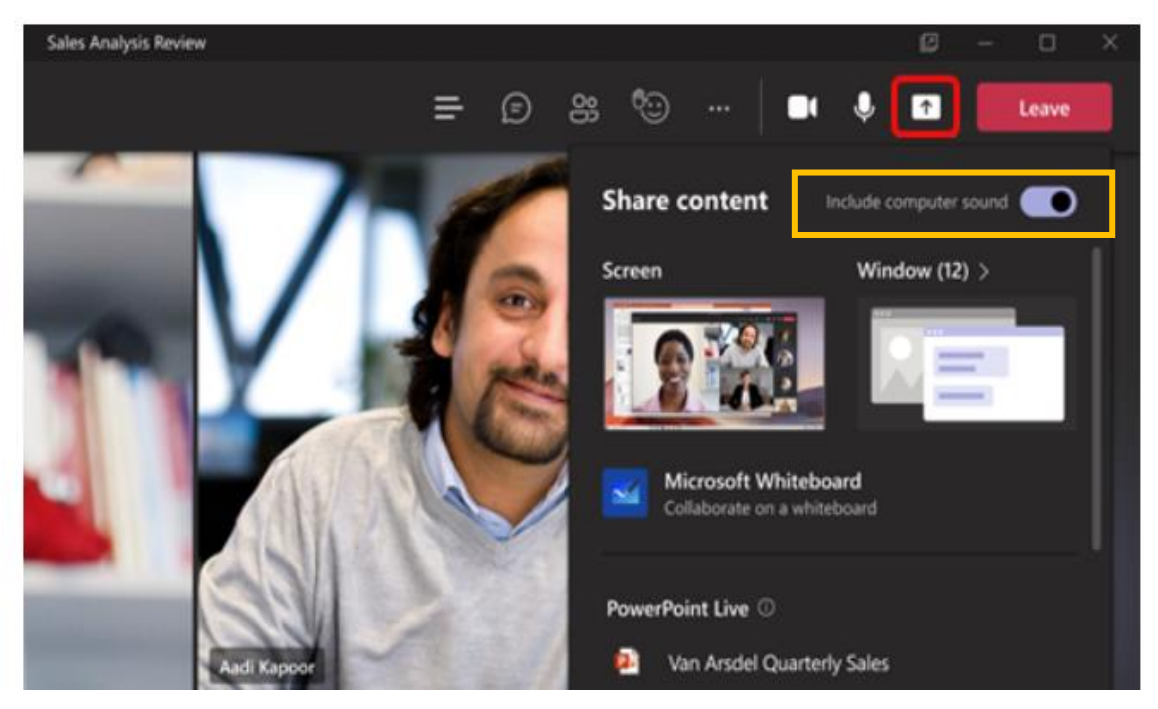

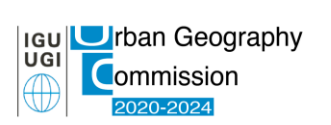

## IGU Urban Commission Online meeting 2021

You can also find the window in this format:

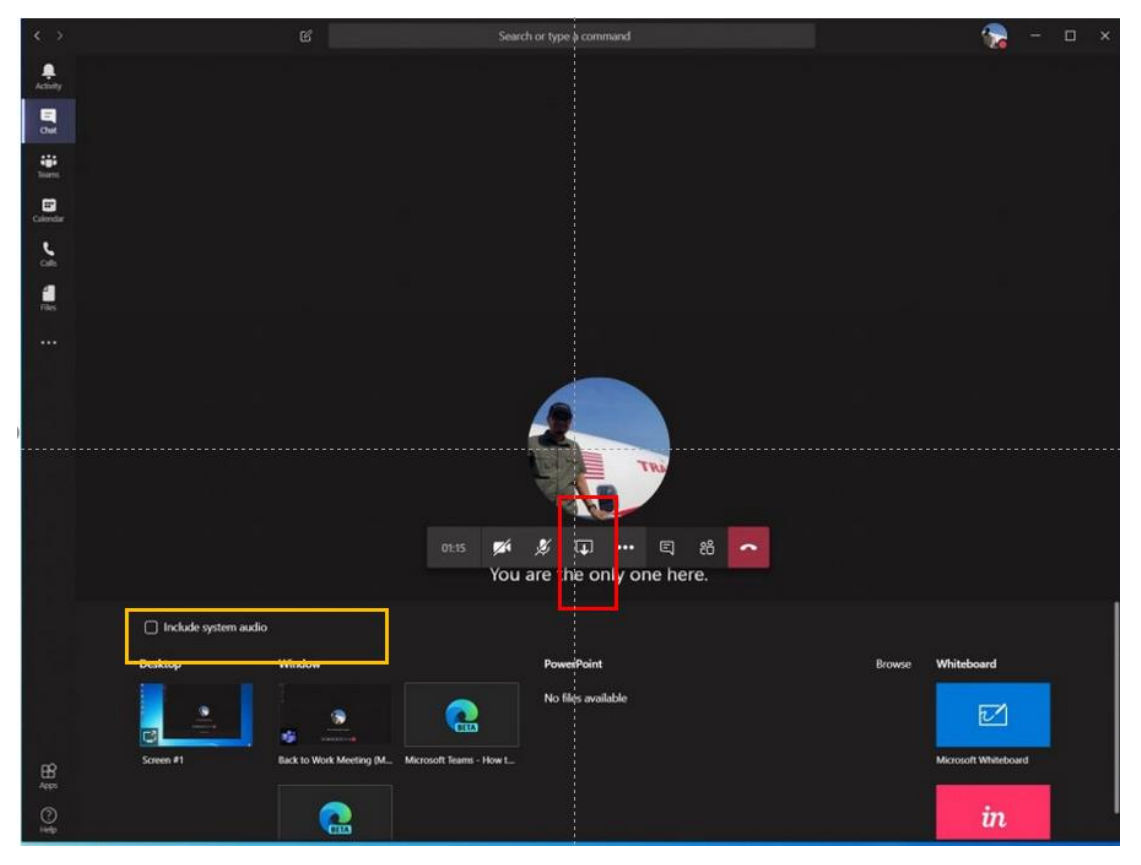

2. When you are finished with your paper/screen sharing, click the "Stop Sharing"-icon in either the small meeting toolbar or on the top right of the Teams window.

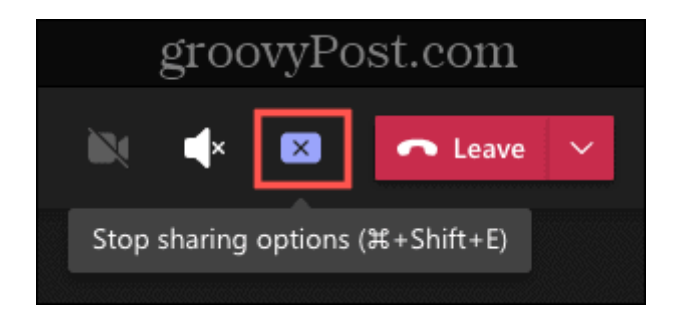